# So funktioniert kontaktloses Bezahlen

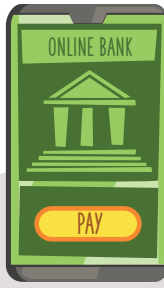

### Bezahlfunktion einrichten

Stelle sicher, dass du eine Bezahl-App auf deinem Handy hast, in der deine Bankdaten sicher verknüpft sind. Bezahlvorgang starten

R

Halte dein Handy nah an das Kartenlesegerät.

Einstellungen REC Aktivieren

#### NFC aktivieren

Dein Handy nutzt NFC-Technologie, um mit dem Kassen-Gerät zu kommunizieren.

#### Fingerabdruck oder Passwort \*\*\*\*\*\*

#### Sichere Zahlung

Die Zahlung wird nur durchgeführt, wenn du dein Passwort, deine Face-ID oder deinen Fingerabdruck freigibst. Bestätigung Contraction Der Betrag wurd abgebucht.

## Bestätigung und Zahlung

Der Betrag wird automatisch von deinem Konto oder deiner Karte abgebucht. Du bekommst eine Bestätigung auf deinem Handy.